# Transfer Request: General Information - Access Restrictions

The **Access Restrictions** section allows you to choose one of three **Access Restrictions status options**. Subsequent steps change based on your selection. Specific instructions for each option appear on the next page(s).

*Note*: You will not be able to move forward in the section unless you select from whether the records are *national security classified, declassified, or unclassified.* (See Figures 1 and 2)

| Required Field*   Access Restriction Status *   - Select -   Image: select to the Privacy Act? *   Image: select to the Privacy Act? *   Image: select to Controlled Unclassified Information (CUI) controls? *      | Required Field*   Access Restriction Status *   - Select -   \$   Are Records Subject to the Privacy Act? *   Yes   No   Are records subject to Controlled Unclassified Information (CUI) controls? *   Yes | Required Field*   Access Restriction Status *   - Select -   \$   Are Records Subject to the Privacy Act? *   Yes   No   Are records subject to Controlled Unclassified Information (CUI) controls? *   Yes   Ne   Are these records national security classified, declassified, or unclassified? *                                                    |                        |                        |             |                        |  |
|----------------------------------------------------------------------------------------------------|----------------------------------------------------------------------------------------------------|----------------------------------------------------------------------------------------------------|------------------------|------------------------|-------------|------------------------|--|
| Access Restriction Status *          - Select -       \$         Are Records Subject to the Privacy Act? *         Yes       No         Are records subject to Controlled Unclassified Information (CUI) controls? * | Access Restriction Status *   - Select - <b>Are Records Subject to the Privacy Act? *</b> Yes   No   Are records subject to Controlled Unclassified Information (CUI) controls? *   Yes                     | Access Restriction Status *          - Select -       \$         Are Records Subject to the Privacy Act? *       Yes         Yes       No         Are records subject to Controlled Unclassified Information (CUI) controls? *       Yes         Yes       No         Are these records national security classified, declassified, or unclassified? * | Required Field*        |                        |             |                        |  |
| - Select -  Are Records Subject to the Privacy Act? *  Yes No  Are records subject to Controlled Unclassified Information (CUI) controls? *                                                                          | - Select -       \$         Are Records Subject to the Privacy Act? *         Yes       No         Are records subject to Controlled Unclassified Information (CUI) controls? *         Yes       No        | - Select -  Are Records Subject to the Privacy Act? *  Yes No  Are records subject to Controlled Unclassified Information (CUI) controls? *  Yes Nc  Are these records national security classified, declassified, or unclassified? *                                                                                                    | Access Restriction St  | atus *                 |             |                        |  |
| Are Records Subject to the Privacy Act? *         Yes       No         Are records subject to Controlled Unclassified Information (CUI) controls? *                                                                  | Are Records Subject to the Privacy Act? *         Yes       No         Are records subject to Controlled Unclassified Information (CUI) controls? *         Yes       No                                    | Are Records Subject to the Privacy Act? *         Yes       No         Are records subject to Controlled Unclassified Information (CUI) controls? *         Yes       No         Are these records national security classified, declassified, or unclassified? *                                                                                      | - Select -             |                        | \$          |                        |  |
| Yes     No       Are records subject to Controlled Unclassified Information (CUI) controls? *                                                                                                    | Yes     No       Are records subject to Controlled Unclassified Information (CUI) controls? *       Yes                                                                                                    | Yes       No         Are records subject to Controlled Unclassified Information (CUI) controls? *         Yes       No         Are these records national security classified, declassified, or unclassified? *                                                                                                    | Are Records Subject 1  | to the Privacy Act? *  |             |                        |  |
| Are records subject to Controlled Unclassified Information (CUI) controls? *                                                                                                    | Are records subject to Controlled Unclassified Information (CUI) controls? *                                                                                                    | Are records subject to Controlled Unclassified Information (CUI) controls? *           Yes         No           Are these records national security classified, declassified, or unclassified? *                                                                                                    | Yes                    | No                     |             |                        |  |
| Are records subject to Controlled Unclassified Information (CUI) controls? *                                                                                                    | Are records subject to Controlled Unclassified Information (CUI) controls? * Yes No                                                                                                    | Are records subject to Controlled Unclassified Information (CUI) controls? *          Yes       No         Are these records national security classified, declassified, or unclassified? *                                                                                                    | LL                     |                        |             |                        |  |
| Vos                                                                                                    | Yes No.                                                                                                    | Yes No<br>Are these records national security classified, declassified, or unclassified? *                                                                                                    | Are records subject to | o Controlled Unclassif | ied Informa | tion (CUI) controls? * |  |
|                                                                                                    |                                                                                                    | Are these records national security classified, declassified, or unclassified? *                                                                                                    | Yes                    | Ne                     |             |                        |  |
| Are these records national security classified, declassified, or unclassified? *                                                                                                    | - Select -                                                                                                    |                                                                                                    | - Select -             | assified               |             |                        |  |
| Are these records national security classified, declassified, or unclassified? *  - Select -  - Select -  National Security Classified                                                                               | - Select -  Select -  National Security Classified                                                                                                    | - Select -                                                                                                    | Declassified           | assineu                |             |                        |  |
| Are these records national security classified, declassified, or unclassified? *  - Select -  - Select -  National Security Classified  Declassified                                                                 | - Select -   Select -  National Security Classified  Declassified                                                                                                    | - Select -<br>National Security Classified<br>Declassified                                                                                                    |                        |                        |             |                        |  |

Figure 1 Access Restriction Section – National Security question circled

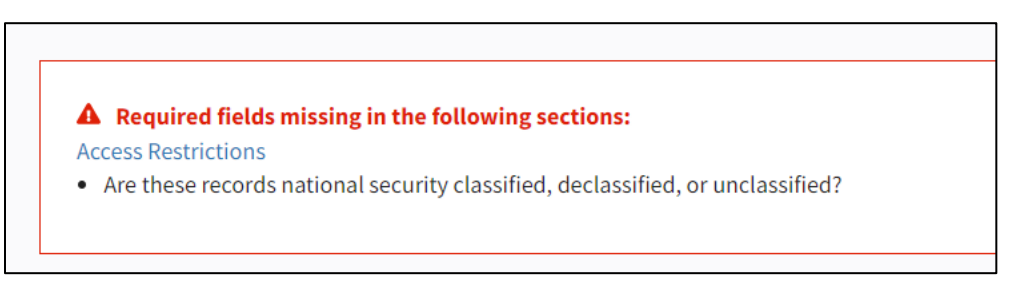

Figure 2 Access Restriction Required Fields Missing message

Access Restrictions Status options in ERA 2.0 include:

**Unrestricted** - The records are available for public release.

**Restricted-Partly** - Some records in a transfer are restricted from public release but others are not.

**Restricted-Fully** - The entire transfer is restricted from public release.

# **Unrestricted Status**

If you select *unrestricted* in the Access Restrictions Status drop down menu, there are no additional screens.

<u>Click here to move on to instructions for handling the questions on the Privacy</u> <u>Act and CUI</u>.

# **Restricted Partly and Restricted Fully Status**

If you select *Restricted Partly* or *Restricted Fully* in the Access **Restrictions Status** drop-down menu, the **Specific Access Restriction** drop-down menu displays.

Select all options that apply.

## FOIA (b)(1) Security Classification and Special Markings

*If* you select *FOIA* (*b*)(1), the Security Classification and Special Markings menus appear as shown below.

| Confidential                                                                                                 |               |
|----------------------------------------------------------------------------------------------------|---------------|
| Secret Secret                                                                                                |               |
| Top Secret                                                                                                   |               |
| Restricted Data/Formerly Res                                                                                 | stricted Data |
| ecial Markings                                                                                               |               |
| ecial Markings                                                                                               |               |
| ecial Markings                                                                                               | 4             |
| ecial Markings          NATO         Roger Channel                                                           | 4             |
| ecial Markings          NATO         Roger Channel         Sensitive Compartmentalized                       | 4             |
| ecial Markings  NATO Roger Channel Sensitive Compartmentalized Information (SCI)                             | 4             |
| ecial Markings  NATO Roger Channel Sensitive Compartmentalized Information (SCI) Special Access Program (SAP |               |

Figure 3 Security Classification and Special Markings Menu

#### Under Security Classification,

- 1. Click the *box* next to the *highest national security classification level present* in the transfer.
- Click the box next to Restricted Data/Formerly Restricted Data if it applies.

#### Under Special Markings,

1. Select applicable national security special handling restrictions.

**Note:** If you select *FOIA (b)(3)*, the **Statutory Citation** menu appears. Select the *appropriate citation*.

| П | 2 U.S.C. § 437g(a)(12)(A)* (Federal |  |
|---|-------------------------------------|--|
| - | Election Campaign Act)              |  |
| _ |                                     |  |
| Ц | 5 U.S.C. §§ 7114(b)(4), 7132 (Civil |  |
|   | Service Reform Act)                 |  |
|   | 5 U.S.C. app. § 107(a) (Ethics in   |  |
| - | Government Act of 1978)             |  |
|   | dovernment set of 1510/             |  |
|   | 711.9.C. 6.13./Commodity Evchange   |  |

Figure 4 Statutory Citation Menu

# **Restriction Note**

If you select *Restricted Partly* or *Restricted Fully*, the **Restriction Note** field appears at the bottom of the page. Use this *optional* field to enter contextual information about the access restriction.

### **Privacy Act and CUI Questions**

The Privacy Act and CUI questions are yes/no questions that appear after the *Access Restrictions status options*. Everyone must respond to these questions regardless of what status is selected.

| Access Restriction   | ons                 |                                        |
|----------------------|---------------------|----------------------------------------|
| Required Field*      |                     |                                        |
| Access Restriction S | tatus *             |                                        |
| - Select -           |                     | \$                                     |
| Are Records Subject  | to the Privacy Act? | *                                      |
| Yes                  | No                  | ]                                      |
| Are records subject  | to Controlled Uncla | assified Information (CUI) controls? * |
| Yes                  | No                  |                                        |

Figure 5 Access Restrictions section with Privacy Act and CUI questions circled

### **Privacy Act**

If you select **Yes**, you are indicating that a System of Record Notice (SORN) has been published in the Federal Register for the records included in the Transfer Request. A new field will appear.

| Are Records Subje | t to the Privacy Act? | * |
|-------------------|-----------------------|---|
| Yes               | No                    | ] |
| Privacy Ac        | t Citation *          |   |

Figure 6 Privacy Act Citation Subfield

Enter the specific Privacy Act Citation details in the new sub-field.

The Privacy Act Citation consists of the Agency System Number, Federal Register Volume, and Federal Register Page Number for the Agency System of Record Notice (SORN).

# **Controlled Unclassified Information (CUI)**

If you select **Yes**, on the CUI question, you must enter the Safeguarding and/or Dissemination Authority entity for your agency in the field that appears.

**Note:** <u>Additional guidance on how to locate this information is found on the next page.</u>

| Are records subject | to Controlled Uncl | assified Information (CUI) controls? * |
|---------------------|--------------------|----------------------------------------|
| Yes                 | No                 |                                        |
| Safeguardir         | ng and/or Dissemin | ation Authority *                      |

Figure 7 Safeguarding and/or Dissemination Authority

After selecting your *Accession Restrictions status* and answering the *Privacy Act* and *CUI questions* (and all resulting questions that result), click the *Next* button.

The **Location** section appears.

## **CUI Safeguarding and/or Dissemination Authority**

Use the following steps to locate the appropriate CUI Safeguarding and/or Dissemination Authority:

- 1. Go to the <u>CUI Registry web page</u> in your web browser.
- Locate and click the appropriate *Category* in the Organizational Index Grouping column that applies to your records. The category page will open.
- Scroll down to view the Safeguarding and/or Dissemination Authority entry.

Remember to go back and input *the proper authority* into the ERA 2.0 Safeguarding and/or Dissemination Authority field.

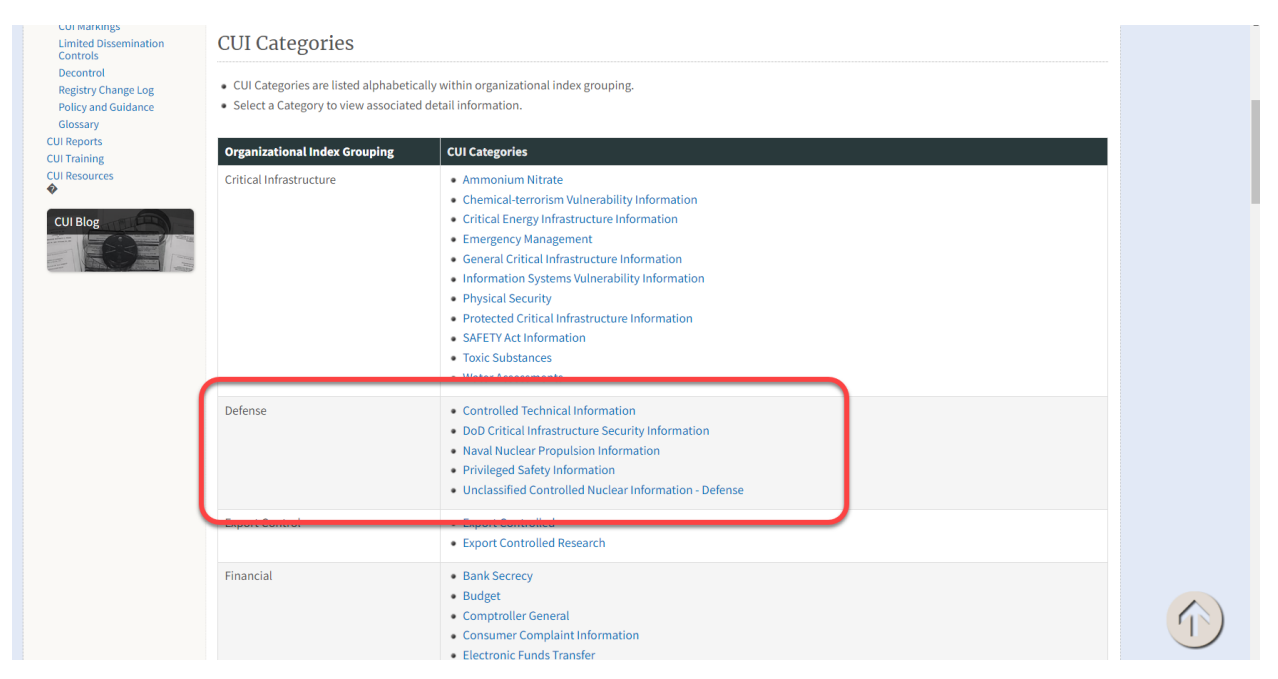

*Figure 8 CUI Registry Web Page – Organization Index Grouping (Defense)* 

#### Transfer Request: General Information: Access Restrictions

| Notes for Safeguarding, Dissemination and Sanct                                                                                                    | ion Authorities:                                                         |                                                                                                    |                                                                                                    |
|----------------------------------------------------------------------------------------------------|--------------------------------------------------------------------------|----------------------------------------------------------------------------------------------------|----------------------------------------------------------------------------------------------------|
| <ul> <li>Whether CUI is Basic or Specified is determined</li> <li>Each "Safeguarding and/or Dissemination Aut<br/>CUI.</li> <li>Each "Sanctions" authority links to the statute<br/>and/or Dissemination Authority" on the same</li> </ul> | d by the applicab<br>hority" citation li<br>2, regulation or go<br>line. | Ne Safeguarding and/or Dissemination or gove<br>nks to the statute, regulation or gove<br>overnment-wide policy that includes | on Authority for that CUI.<br>ernment-wide policy authorizing the control of that information as<br>penalties for CUI misuse of CUI for the associated "Safeguarding |
| Safeguarding and/or Dissemination Authority                                                                                                    | y Basic or                                                               | Banner Marking                                                                                                    | Sanctions                                                                                                    |
| P.L. 115-232 (FY 2019 National Defense                                                                                                    | Basic                                                                    | сиі                                                                                                    |                                                                                                    |
| Authorization Act) Section 1087(J)                                                                                                    |                                                                          |                                                                                                    |                                                                                                    |

Figure 9 Safeguarding and/or Dissemination Authority Entries